#### Naxos Music Library 拿索斯線上音樂圖書館

http://www.naxosmusiclibrary.com/

With Naxos Music Library you can ...

Access over 80,000 tracks (5,500 CDs)

Instruments of the Orchestra

| Genres                                                                                                    | 資料庫名稱   | Naxos Music Library (拿茶斯線上音樂圖書館)<br>五千張隨遷音樂(Music on Demand)镭射唱片。一千多位作曲家之作品。含超過75,00<br>首樂曲,未來每年將陸續增加兩百多張新專集(約3,000 首)。曲目齊備,含古典<br>樂、傳統爵士、現代爵士、懷舊金曲、怨曲、世界各地民謠、兒歌、新世紀、中<br>傳統音樂、鄉村、流行1搖滾、電影原聲… |         |                       |
|----------------------------------------------------------------------------------------------------|---------|----------------------------------------------------------------------------------------------------|---------|-----------------------|
| Classical Music<br>Jazz Contemporary<br>Jazz / Folk / Blues Legends<br>Nostalgia<br>World / Folk<br>New Age | 學科範圍    |                                                                                                    |         |                       |
| Labels                                                                                                    | 資料庫類型   | 隨選音樂(MOD)鐳射唱片                                                                                                    | 使用期限    | 2004/00/00~2005/00/00 |
| Celestial Harmonies<br>First Edition                                                                        | 收錄年代    | 1930至今                                                                                                    | 收錄資料型態  | 75,000 首樂曲鐳射唱片        |
| Text Resources                                                                                              | 製作/銷售公司 | Naxos Digital Services Ltd.                                                                                                    | 更新頻率    | 每月                    |
| Pronunciation Guide                                                                                         | 連線範圍    | Full Campus/Remote Access                                                                                                    | 代理伺服器設定 | 不限                    |
| Opera Libretti                                                                                              | 同時上線人數  | 不限                                                                                                    | 連線帳號    | 兗                     |

Naxos Music Library《拿索斯線上音樂圖書館》總收藏量超過五千張隨選音樂(Music on Demand)鐳射唱片,包括整個「拿索斯」、「馬可勃羅」、及「Da Capo」系列,一千多位作曲 家之作品,含超過80,000 首樂曲,未來將出版的新唱片亦會自動加入,每年將陸續增加兩 百多張新專集(約3,000 首)。

《拿索斯線上音樂圖書》曲目齊備,含「古典音樂」、「傳統爵士」、「現代爵士」、「懷舊金曲」、 「怨曲」、「世界各地民謠」、「兒歌」、「新世紀」、「中國傳統音樂」、「鄉村」、「流行/搖滾」、 「電影原聲」…從中古時期音樂到現代作曲家作品以至於美國、西班牙、日本…及21世紀 經典系列等包羅萬象,特別適合教授(師)配合不同級別學生之程度和興趣,設計出不同的教 學課程。

《拿索斯線上音樂圖書館》內含之「拿索斯音樂教育系列-Education」深入淺出,一直深受 教師及家長喜愛,範圍由古典音樂/歌劇入門和歷史,西方管弦樂樂團樂器介紹至偉大作曲 家的生平及作品集等應有盡有,線上更附有由音樂教授學者所撰寫的作曲家及曲目介紹,聆 聽音樂同時亦可閱讀有關資料,是學習音樂之最佳良伴。另內含之「全文資料-Text Resource」 包括「音樂專門辭彙辭典」、「發音指引」、「歌劇史」、「歌劇百科辭典」、「歌劇劇本」、「古典 音樂入門」、「古典音樂史」、「古典樂單曲介紹」、「交響樂介紹」等珍貴之音樂教材。

《拿索斯線上音樂圖書館》可使師生無論身在家中、學校教室、宿舍、辦公室,都可隨時聆聽使用。利用非常簡易使用的搜尋引擎找出自己喜愛的作品欣賞。使用者亦可隨意組合預存供點播之多首樂曲(Playlist)便於自己或一組特定之使用者選聽,最適合做教學用途。

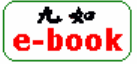

九如江記圖書有限公司 TEL:(02)27943987 FAX:(02)27943988 E-MAIL: groscctw@ms32.hinet.net 臺北市內湖區成功路4段53號9樓

# User Guide for Naxos Music Library

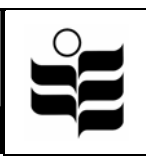

This database provides access to over 5,000 CDs of music recordings which can be played online. You can search for music by genre, composer, title of piece, and other variables listed in the 'advanced search' option. Notes on the works and biographical information on composers and performers are also available.

(Note: Users are recommended to use Internet Explorer 6.0 and Media Player 9.0)

## 1. Standard Search

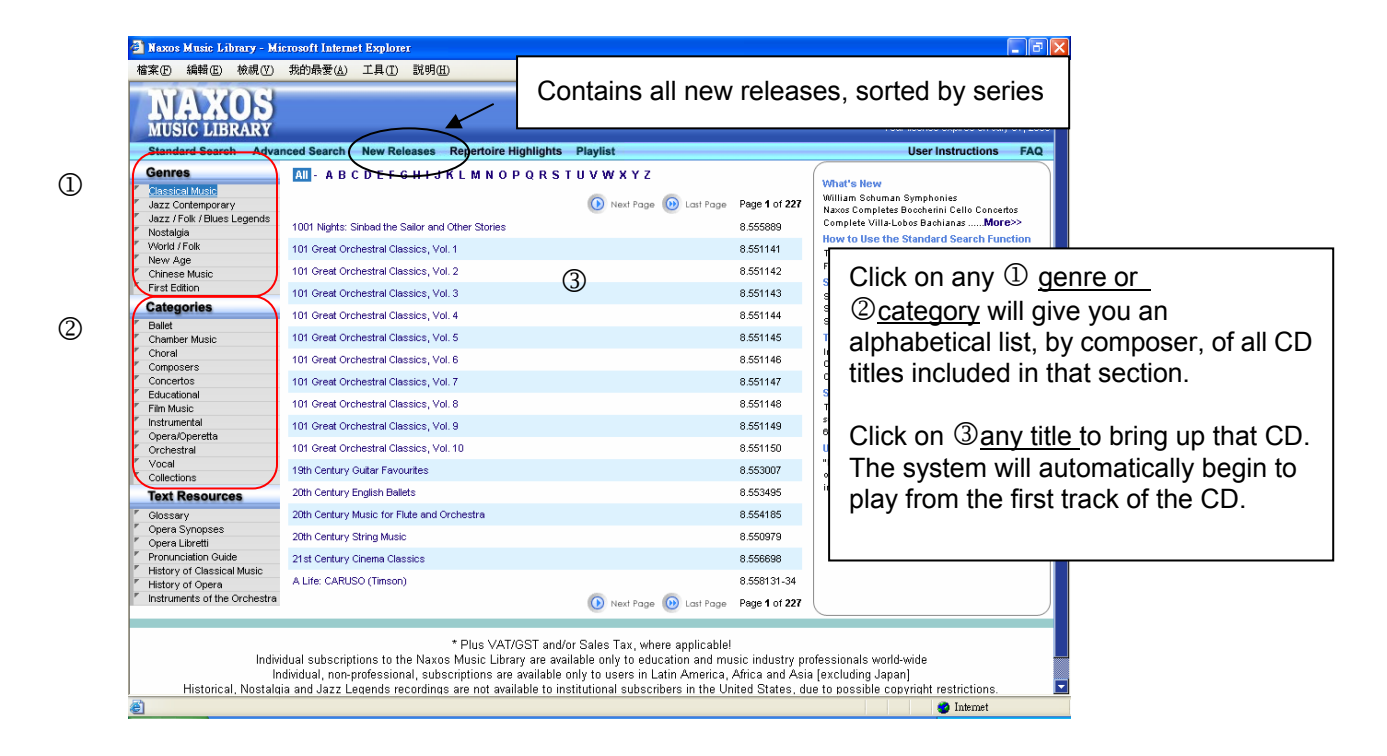

### 2. Advanced Search

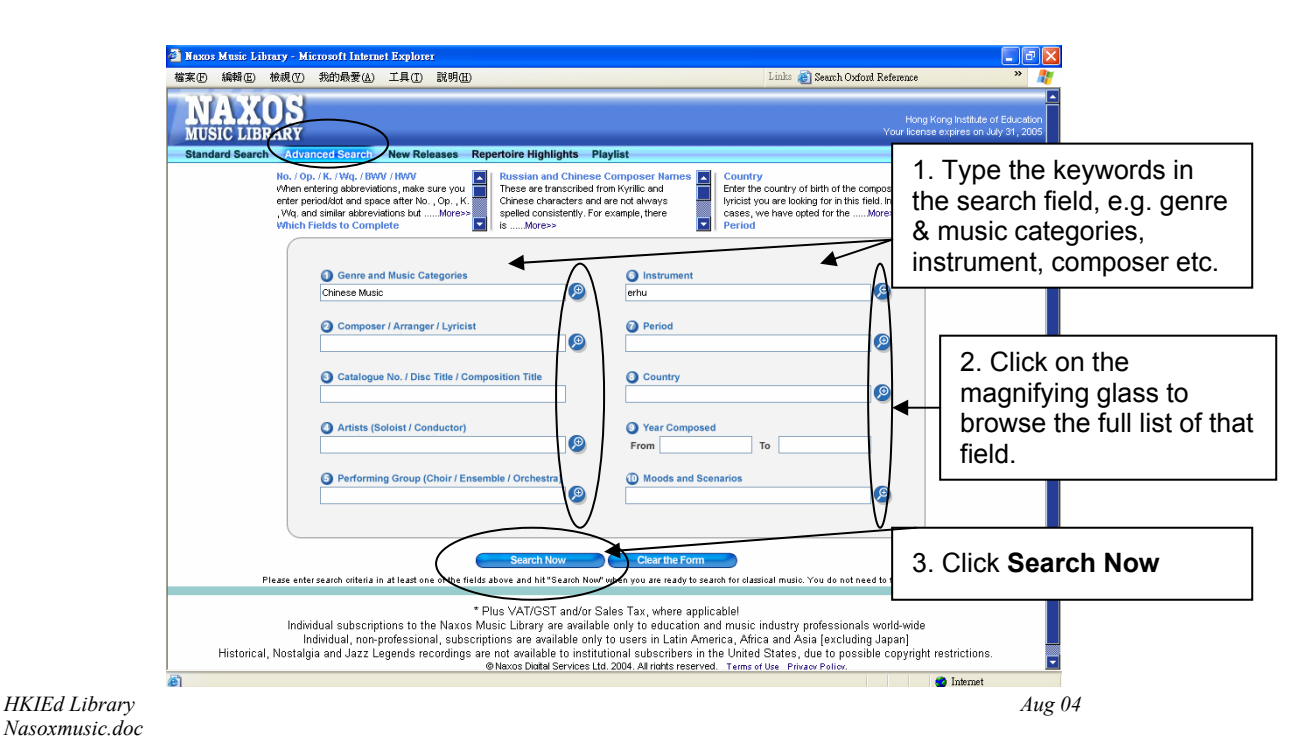

#### 3. Search Result and Playing a CD

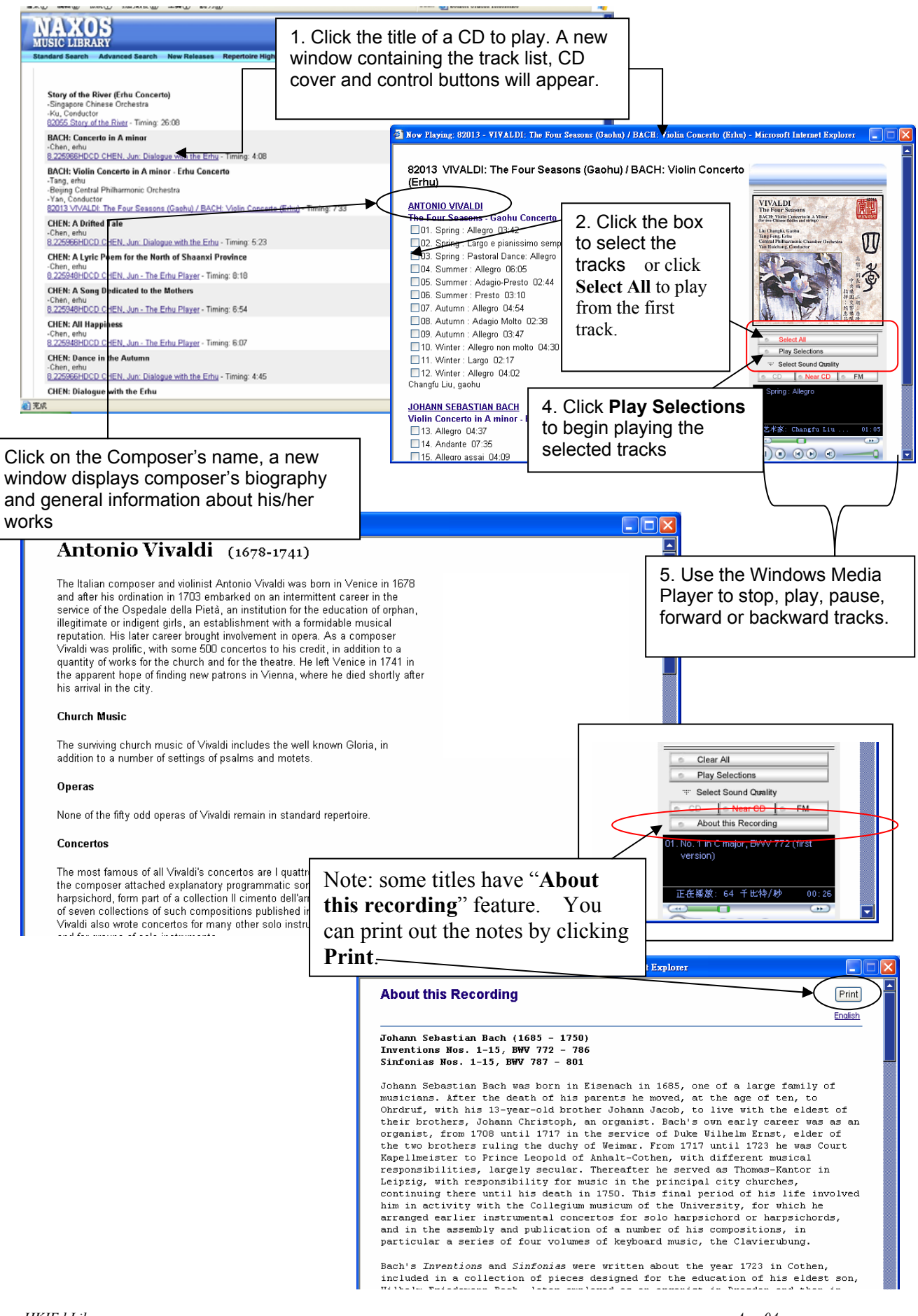